## セキュリティソフトをインストールする(任意) for macOS

# 1. セキュリティソフトのインストーラをダウンロードする

学内ネットワークに接続した状態で 情報戦略機構のWebサイト(https://www.jims.ibaraki.ac.ip/)にアクセスし、 「セキュリティ」→「セキュリティ対策ソフト」 →「ダウンロード」 →「学生向けサービス」に進みます。

[情報セキュリティポリシー] [IT基盤センター] [茨城大学]

茨大ID (@vc.ibaraki.ac.ipは不要)と パスワードを入力

共通認証基盤でお使いの認証ID及びパスワードでログインして下さい。

ホシステムは学生専田です。

「ソフトウェア配布」を選択

# [Logoff ソフトウェア配布 ログイン中継サーバ利用申請

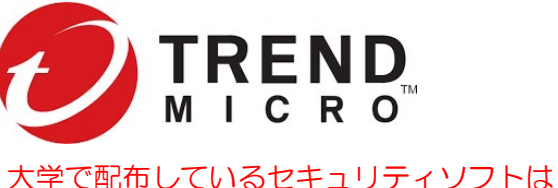

TrendMicro 社のApexOneです。在籍中は 自分が使用するパソコンで利用できます。 他のセキュリティソフトを利用している場合は それで構いません。

### ApexOneのインストーラをダウンロードする

| □ IT基盤センター ■ Vフトウェア配布                                                                                                    | 学生向けサービス    |
|----------------------------------------------------------------------------------------------------|-------------|
|                                                                                                    | ISIEID:     |
| ウィルス対策ソフト (ApexOne by TrendMicro)                                                                                                    | Logon       |
| 以下のソフトウェアをダウンロードすると以下の事項に同意したものとみなします。<br>・教育・研究用に自分で使用するパソコンにのみインストールします。<br>・ここででグウンロードしたものは自分以外の者が使用する可能性のあるPCにはインストールできません。<br>・卒業時には必ずアンインストールします。 |             |
| ApexOne for Windows                                                                                                    |             |
| ApexOne for Mac                                                                                                    |             |
| (ApexOne アンインストーラ for Mac)                                                                                                    |             |
| copyright 201                                                                                                    | B- IT基盤センター |

2. インストーラを実行する

認証ID 23c5678q パスワード .....

tmsminstall.zip をダブルクリック

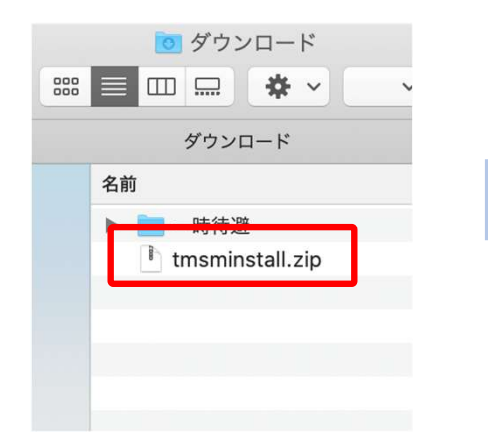

フォルダが展開されるので、 tmsminstall.pkg をダブルクリックする。

| 🔲 tmsminstall     |
|-------------------|
|                   |
| tmsminstall       |
| 名前                |
| Resources         |
| 📚 tmsminstall.pkg |
|                   |
|                   |
|                   |
|                   |

### 実行がブロックされることがある。

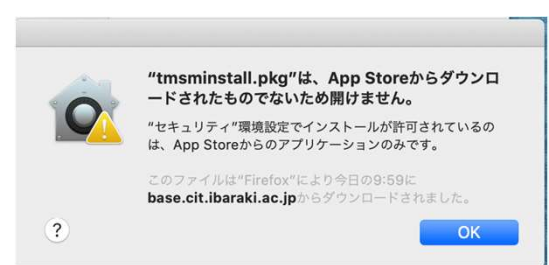

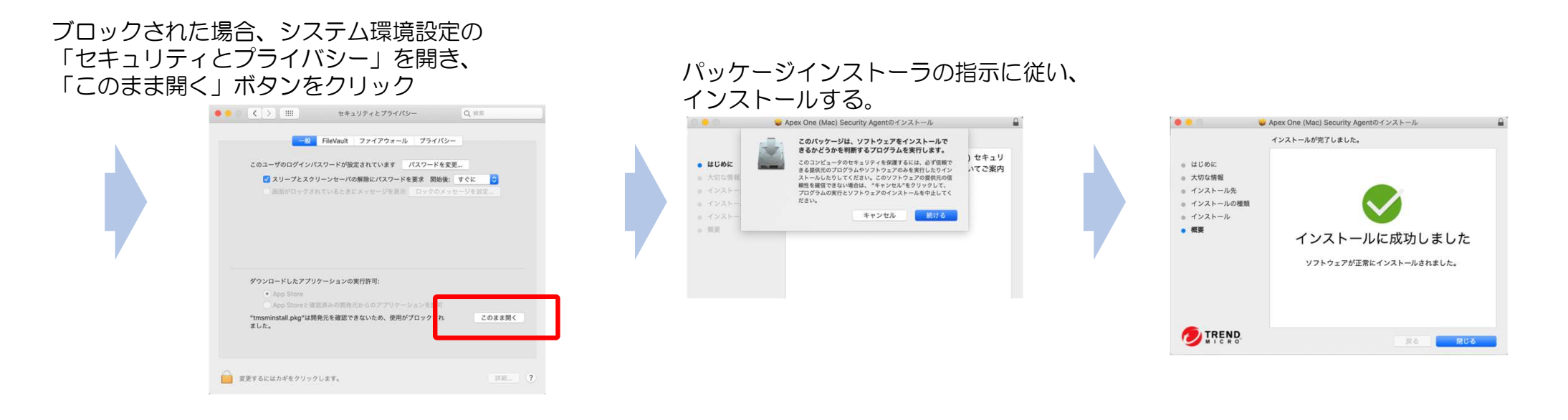

3. 再起動する 何も指示されないが、インストールが終わったら必ずmacOSを再起動する

### 4. ApexOneにアクセス権を与える

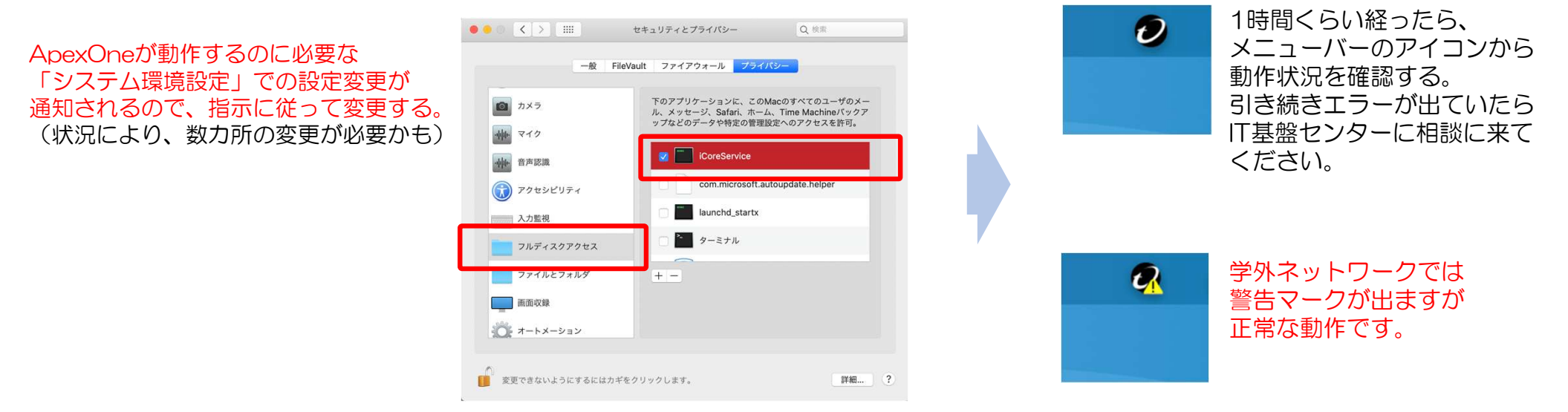